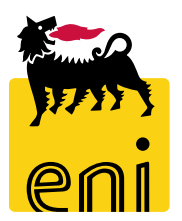

## Servizi di e-Business Eni

**Offerente Gare eBidding** 

Versione 11/2020

#### Gentile Utente,

questo manuale illustra l'utilizzo del processo delle Gare eBidding in qualità di offerente.

Suggeriamo di dedicare qualche minuto alla lettura per riuscire a usufruire al meglio del servizio.

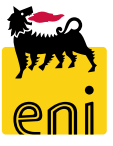

### Logon eBidding

Scarica Document

Il sistema eBidding è disponibile all'indirizzo:

P&CM - Procurement and contract management

e-bidding (vecchia piattaforma ) Eni Fuel

e-bidding - Eni Tunisia

e-bidding (vecchia piattaforma) - Agip Oil Ecuador bw

<u>https://esupplier.eni.com/PFU\_it\_IT</u> --> Altri sistemi  $\rightarrow$  Gare Consociate Eni  $\rightarrow$  P&CM – Procurement and contract management

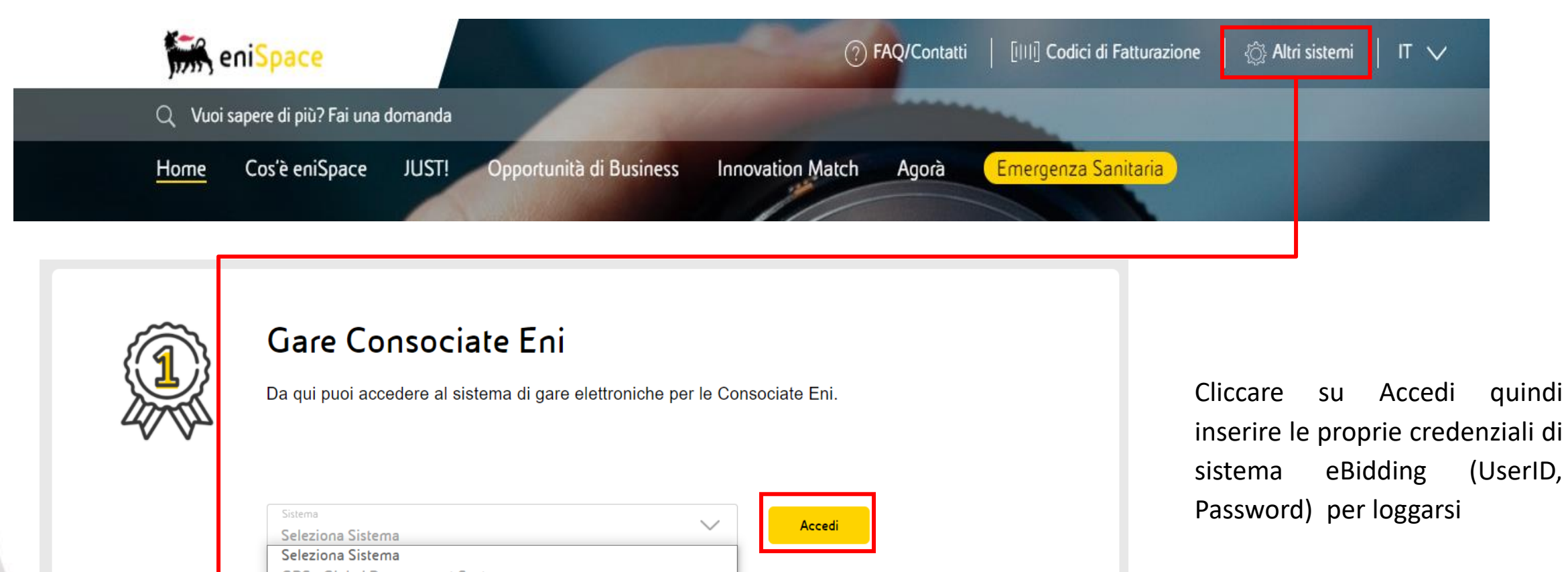

+

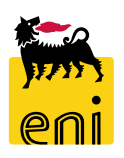

#### Logon eBidding con i link email

Le email di notifica del sistema eBusiness contengono un link diretto che l'utente può cliccare per loggarsi direttamente al sistema:

|    | Email di invio credenziali:                                                                                                    |
|----|----------------------------------------------------------------------------------------------------|
| /  | Abilitazione servizi Eni e-Business                                                                                                    |
| (  | Created I CREAUTENZE                                                                                                    |
| 0  | Gent.le Sig./Sig.ra Comunichiamo che è stato abilitato a ad utilizzare i<br>servizi Eni eBusiness.                                                                    |
|    | L'indirizzo Internet a cui collegarsi è<br>https://en-dc-ep.eni.com/irj/portal                                                                                        |
| 1  | Di seguito le sue credenziali.<br>User-ID: C<br>Password iniziale: Cartan                                                                                             |
| 1  | Al primo accesso, automaticamente il sistema Le chiederà di digitare una<br>nuova password che sarà memorizzata in modalità crittografata.                            |
|    | Cordiali saluti.<br>Per ogni richiesta di supporto La preghiamo di contattare:                                                                                        |
| () | Service Operations Support: +39 02 3700 6070<br>ebusiness.support@eni.com<br>(Disponibile nei giorni feriali, dal lunedi' al venerdi', dalle 8.30<br>alle 18.00 CET.) |

| Email di invito a gara:                                                                                                    |
|----------------------------------------------------------------------------------------------------|
| Gara 7200000070 - BUYER_BE_DE1 24.08.2020 09:35                                                                                                    |
| Created =                                                                                                    |
| Gentile Sig. C                                                                                                    |
| la presente per informarla che è stato inserito l'appalto ( ).                                                                                                    |
| - Acceda all'area a lei dedicata, attraverso il portale Eni eSupplier<br>disponibile al seguente indirizzo:<br>https://en-dc-ep.eni.com/irj/portal                    |
| - Inserisca user id e password nella schermata di log-in                                                                                                    |
| Il termine per la presentazione della quotazione è:<br>24.08.2020 10:10:00 CET                                                                                        |
| ATTENZIONE: Una volta effettuato l'accesso, eseguire sempre<br>l'aggiornamento della pagina per visualizzare le nuove richieste.                                      |
| Cordiali saluti<(>,<)><br>Per ogni richiesta di supporto La preghiamo di contattare:                                                                                  |
| Service Operations Support: +39 02 3700 6070<br>ebusiness.support@eni.com<br>(Disponibile nei giorni feriali, dal lunedi' al venerdi', dalle 8.30<br>alle 18.00 CET.) |

### Pagina di Home

La piattaforma eBusiness eBidding consente l'accesso a più servizi attraverso un'unica Home in cui sono riportate le sezioni relative a tutti i servizi per cui si è abilitati.

Per accedere alle Gare Elettroniche è necessario selezionare il link Regolamento di Gara dalla sezione Gestione Offerte.

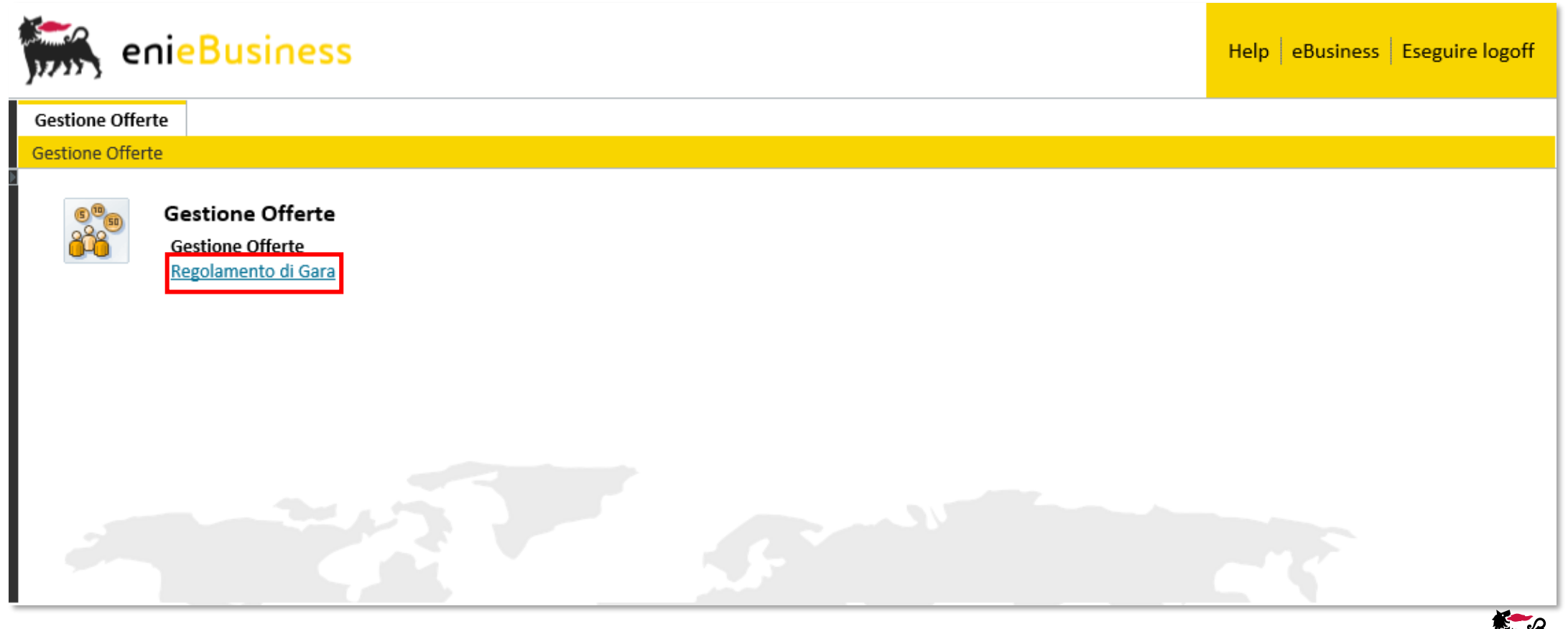

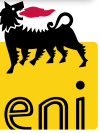

#### Accettare il regolamento di gara

7

Il sistema chiederà conferma dell'accettazione. Cliccare su OK.

Si aprirà il regolamento di gara elettronica Eni da leggere ed accettare cliccando su Accetta Regolamento di Gara.

Gestione Offerte Gestione Offerte Each User has the obligation to change the password a 1A, Rue Guimard access to the Tender. To process further password ch B-1040 Bruxelles -User shall contact the Service Operations Support. Belgique +3223572611www.versalis.eni.com The password assigned is unique, exclusive and not trans third parties. Each User is required to keep userId and versalis secret. The User of the Competitor and the Competito responsible for the enfolgening and correct use of the I Richiesta di conferma any coi bccurred, international Stai accettando il regolamento: sei sicuro? npliance \ erating m Interrompere OK Accetta Regolamento di Gara

#### **Ricercare l'appalto**

L'offerente può visualizzare tutti gli appalti a cui è stato invitato.

Il sistema permette di impostare dei filtri cliccando sulla voce Vis. Aggiornamento rapido criteri e successivamente su Rilevare.

| Gestione Offerte                            |                               |                                         |                    |                 |                  |              |                |                    |               |                 |                       |                                     |
|---------------------------------------------|-------------------------------|-----------------------------------------|--------------------|-----------------|------------------|--------------|----------------|--------------------|---------------|-----------------|-----------------------|-------------------------------------|
| Gestione Offerte                            |                               |                                         |                    |                 |                  |              |                |                    |               |                 |                       |                                     |
| Interr. attive<br>Appalto/categoria offerta | Tutti (8) Pubblicato (0) Conc | cluso (0)                               |                    |                 |                  |              |                |                    |               |                 |                       |                                     |
| Appalto/categoria offe                      | erta - Tutti                  |                                         |                    |                 |                  |              |                |                    |               |                 |                       |                                     |
| Vis. aggiornamento rapido                   | o criteri                     |                                         |                    |                 |                  |              |                |                    |               |                 | Mod. interr. Definire | nuova interrogazione Personalizzare |
| View: [View standard]                       | ✓ Creare risposta             | Visualizzare evento Visualizzare rispos | a Anteprima di sta | ampa Aggiornare | e Esportazione " |              |                |                    |               |                 |                       | <b>\$</b>                           |
| Numero evento                               | Descrizione evento            | Tipo evento                             | Stato evento       | Data di inizio  | Ora di inizio    | Data di fine | Ora fine       | Numero offerta     | Stato offerta | Versione evento | Domande e risposte    | e Versione offerta                  |
|                                             |                               |                                         |                    |                 |                  | Non vis. a   | iggiorn. rap   | ido criteri        |               |                 |                       | -                                   |
|                                             |                               |                                         |                    |                 |                  |              |                | Numero event       | o:            |                 | A                     | ⇒                                   |
|                                             |                               |                                         |                    |                 |                  |              |                | Stato event        | 0:            |                 | ~                     |                                     |
|                                             |                               |                                         |                    |                 |                  |              |                | Data di creazion   | e: 🔶          | 1               | А                     | 1                                   |
|                                             |                               |                                         |                    |                 |                  | I            | ndicatore d    | ata della scadenz  | a:            |                 | ~                     |                                     |
|                                             |                               |                                         |                    |                 |                  |              |                | Stat               | o:            |                 | *                     |                                     |
|                                             |                               |                                         |                    |                 |                  | Periodo pe   | er la risposta | a ordine d'acquist | o:            |                 | ~                     |                                     |
|                                             |                               |                                         |                    |                 |                  | Rilevare     | Resetta        | re                 |               |                 |                       |                                     |

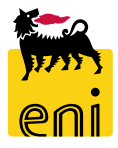

#### Visualizzare i dettagli dell'appalto

Avviata la ricerca, il sistema restituisce l'elenco delle gare che soddisfano i criteri impostati.

L'offerente può visualizzare i dati di gara cliccando sul Numero evento.

I dettagli dell'appalto sono presenti nelle sezioni Informazioni appalto, Posizioni e Note e allegati.

Nella sezione Informazioni appalto è presente il Termine presentazione offerta, data e ora entro il quale l'offerente deve presentare la propria offerta; oltre questo termine il sistema non permette l'inserimento di nuove offerte.

Appalto/categoria offerta - Tutti Vis. aggiornamento rapido criteri View: [View standard] × Creare risposta Visualizzare evento Visualizzare risposta Anteprima di stampa Aggiornare Esportazione Numero evento Stato offerta Descri Versione Appalto 7200000048 Nessuna offerta creata BUYER 1 Visualizzare appalto: 7200000100 Φ Chiudere Nome BUYER\_BE\_DE1 11.09.2020 14:22 Numero 7200000100 Stato Pubblicato Tempo residuo 0 Giorni 00:00:00 Offerta Informazioni appalto Posizioni Note e allegati 11.09.2020 \* Termine presentazione offerta: 13:35:00 Divisa: EUR

#### Visualizzare i dettagli dell'appalto

Passare quindi alla consultazione del tab Posizioni e per visualizzare i dettagli posizionali, premere sull'icona Dettagli.

| Visualizzare appalto: 200000120                         |                    |               |                        |                    |            |                       |                                          |          |                   |                   |                |
|---------------------------------------------------------|--------------------|---------------|------------------------|--------------------|------------|-----------------------|------------------------------------------|----------|-------------------|-------------------|----------------|
| 🗘 Chiudere                                              |                    |               |                        |                    |            |                       |                                          |          |                   |                   |                |
| Numero 2000000120 Nome BUYER<br>Responsabile Buyer1 RAM | RAM1 15.04.20      | 020 10:36 S   | Stato Pubblicato       | Data iniz          | tio        | Data di fine 16.04.20 | 020 18:00:00                             | CET T    | empo residuo      | 0 1 Giorni 06:4   | 8:18           |
| Informazioni appalto                                    | <b>ni</b> Note e a | allegati      |                        |                    |            |                       |                                          |          |                   | 45                |                |
|                                                         |                    |               |                        |                    |            |                       |                                          |          |                   |                   |                |
| Dettagli Aggiungere riga Copiare                        | Inserire Ca        | incellare     |                        |                    |            |                       |                                          |          | Filte             | er Parametrizzazi | one            |
| Tipo di posizione                                       | Descrizione        | Categoria pro | odotto Quantità        | a Unità            | Divisa     | Data di consegna      | Appunti                                  | Allegati | Numero po:        | sizione interno   |                |
| 1 Materiale                                             | Materiale1         | 001           |                        | 4 EA               |            | 22.04.2020            | 0                                        | 0        | 1                 |                   |                |
|                                                         |                    |               | Posizione 1 : Mat      | eriale1<br>Domande | Note e al  | legati                |                                          |          |                   |                   |                |
|                                                         |                    |               | Identificazione        |                    |            |                       | Divisa, valori e informazioni sul prezzo |          |                   |                   |                |
|                                                         |                    |               | Descrizione:           | Materiale1         |            |                       |                                          | Quantit  | à fabbisogno:     | 4                 | each           |
|                                                         |                    |               | Categoria prodotto:    | 001                |            |                       | Prestazione di servizio e consegna       |          |                   |                   |                |
|                                                         |                    |               |                        |                    |            |                       |                                          | Data/ora | i di consegna: 22 | .04.2020 05:00:00 |                |
|                                                         |                    |               | ✓ Informazioni su part | ner e consegna     |            |                       |                                          |          |                   |                   | -              |
|                                                         |                    |               | Dettagli Aggiunge      | ere 🖌 Inviare e-   | mail Chiam | n. Resettare          |                                          |          |                   | Filtrare Para     | ametrizzazione |
|                                                         |                    |               | Funzione               |                    |            | Numero                | Nome                                     |          |                   | N. telefono       |                |
|                                                         |                    |               | Richiedente            |                    |            |                       | Buyer1                                   | RAM      |                   |                   |                |

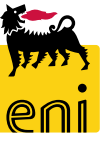

#### Visualizzare i dettagli dell'appalto – Area collaborativa

Nella sezione Note e allegati è possibile visualizzare eventuali dati inseriti dal Buyer oppure accedere all'Area Collaborativa.

Automaticamente il sistema apre l'Area pubblica visualizzabile sia dal Buyer che da tutti gli offerenti.

Nella sezione Bidding document è possibile espandere la struttura delle cartelle in cui il buyer inserisce, nelle varie fasi di gara, i

documenti tecnici e commerciali visualizzabili da tutti gli offerenti.

| Visualizzare appalto: 2000000120                                                                                                    |                                                                                                    |                                                                                                    |                                                           |
|----------------------------------------------------------------------------------------------------|----------------------------------------------------------------------------------------------------|----------------------------------------------------------------------------------------------------|-----------------------------------------------------------|
| Chiudere                                                                                                    |                                                                                                    |                                                                                                    |                                                           |
| Numero 2000000120 Nome BUYER_RAM1 15.04.2020 10:36 Stato Pu                                                                                                    | blicato Data inizio Data di fine 16.04.2020 14<br>Home                                                                                                    | 8:00:00 CET Tempo residuo 1 Giorni 06:48:18 Responsabile Buyer1 RAM                                                                                                    | Refresh Logout                                            |
| Informazioni appalto Posizioni Note e allegati  Aggiungere Resettare  Attribuito a Categoria  Allegati Economici  Aggiungere allegato Elaborare descrizione Cancellare  Attribuito a Categoria Descrizione Non  La tabella non contiene dati  Creare | <ul> <li>Collaborazione Appalto 2000000120</li> <li>Area pubblica</li> <li>Bidding documents</li> <li>Tech. Public Updates</li> <li>Tech. Request for Quotation</li> </ul> Stai navigando nell'Area Pubblica. In quest'area è possibilevisualizzare i documenti tecnici di gara ed eventuali successivi aggiornamenti pubblici. Per accedere all'Area Privata è necessario selezionare la vostra offertanel menu a tendina. Nella zona privata è possibile inserire ovisualizzare i documenti di offerta tecnica e i chiarimenti privati. | Public Area Area pubblica         Navigation:       Collaboration         Current Path:       Collaborazione Appalto > Area pubblica         Change Work Area       Choose Save to save changes made to the name or the description. If you want to assign additional name choose Aliases.         Collaboration       Collaborazione Appalto 2         Name       Area pubblica         Description       Area pubblica         Authorization       Read | Help<br>es to certain cFolders objects in this work area, |
| Collaborazione Collaborazione Appalto 200000120                                                                                                    |                                                                                                    | Data di creazione<br>15.04.2020 10:38:54                                                                                                    |                                                           |

#### Visualizzare i dettagli dell'appalto – Area collaborativa

Bidding Documents è organizzata in due sottocartelle: Public updates – cartella in cui vengono inseriti gli allegati nelle fasi successive; Request for Quotation – cartella in cui il buyer inserisce in fase di creazione della gara la documentazione tecnica / amministrativa.

N.B. Gli offerenti possono accedere all'area pubblica in modalità di lettura ovvero possono leggere il materiale contenuto, ma non inserire materiale aggiuntivo.

| Home                                                                                                    |                                                                                                    | Refresh Lo      | ogout             |
|----------------------------------------------------------------------------------------------------|----------------------------------------------------------------------------------------------------|-----------------|-------------------|
| Image: Collaborazione Appalto 200000120       Image: Collaborazione Appalto 200000120       Image: Collaborazione Appalto 20000120       Image: Collaborazione Appalto 20000120       Image: Collaborazione Appalto 20000120       Image: Collaborazione Appalto 20000120       Image: Collaborazione Appalto 20000120       Image: Collaborazione Appalto 20000120       Image: Collaborazione Appalto 20000120       Image: Collaborazione Appalto 20000120       Image: Collaborazione Appalto 20000120       Image: Collaborazione Appalto 20000120 <td< td=""><td>Public Area Area pubblica         Navigation:       Collaboration         Current Path:       Collaborazione Appalto &gt; Area pubblica         Change Work Area       Choose Save to save changes made to the name or the description. If you want to assign additional names to certain cFolders objects in choose Aliases.</td><td>n this work are</td><td><u>Неір</u><br/>в,</td></td<> | Public Area Area pubblica         Navigation:       Collaboration         Current Path:       Collaborazione Appalto > Area pubblica         Change Work Area       Choose Save to save changes made to the name or the description. If you want to assign additional names to certain cFolders objects in choose Aliases. | n this work are | <u>Неір</u><br>в, |
| Stai navigando nell'Area Pubblica. In<br>quest'area è possibilevisualizzare i<br>documenti tecnici di gara ed eventuali<br>successivi aggiornamenti pubblici.<br>Per accedere all'Area Privata è necessario<br>selezionare la vostra offertanel menu a<br>tendina. Nella zona privata è possibile<br>inserire ovisualizzare i documenti di offerta<br>tecnica e i chiarimenti privati.                                                                                                    | Collaboration Collaborazione Appalto 2 Name Area pubblica Description Area pubblica Authorization Read                                                                                                    |                 |                   |
|                                                                                                    |                                                                                                    |                 |                   |

Consultati tutti i file forniti dal buyer, per uscire dall'area collaborativa cliccare sul pulsante Logout presente in alto a

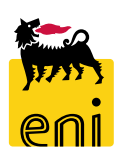

destra e chiudere la finestra 'Grazie per aver utilizzato Collaboration Folders' con il pulsante di chiusura del browser.

### **Creare l'offerta**

Cliccando su Creare offerta, si aprirà una nuova pagina relativa all'offerta che si sta cercando di creare.

| Visualizzare appalto: 20000                          | 00120                    |                      |                  |             |                                      |               |                   |                         |
|------------------------------------------------------|--------------------------|----------------------|------------------|-------------|--------------------------------------|---------------|-------------------|-------------------------|
| Numero 2000000120 Nome                               | BUYER_RAM1 15            | 5.04.2020 10:36      | Stato Pubblicato | Data inizio | Data di fine 16.04.2020 18:00:00 CET | Tempo residuo | 1 Giorni 07:16:27 | Responsabile Buyer1 RAM |
| Informazioni appalto                                 | Posizioni                | Note e allegati      |                  |             |                                      |               |                   |                         |
| *Termine presentazione offerta:<br>Data di apertura: | 16.04.2020<br>16.04.2020 | 18:00:00<br>18:00:00 | * Lingua di Star | npa: IT     |                                      |               |                   |                         |

Viene inoltre visualizzato il messaggio di offerta creata con il relativo numero.

Nella sezione Informazioni appalto sono presenti alcuni dettagli tra cui la data e l'ora di creazione dell'appalto e l'autore.

| Creare offerta: 8000000760                                                              |                                                                                                    |             |
|-----------------------------------------------------------------------------------------|----------------------------------------------------------------------------------------------------|-------------|
| Inviare Visualizzare solam. Controllare Ch                                              | hiudere Salvare                                                                                                    | 0           |
| 🔇 Offerta '800000760' è stata creata                                                    |                                                                                                    |             |
| Numero 8000000760 Numero dell'appalto 24<br>Data/ora di apertura 16.04.2020 18:00:00 CE | 000000120 Stato Salvato Termine presentazione offerta 16.04.2020 18:00:00 CET<br>T Tempo residuo 1 Giorni 07:13:10 Reponsabile per l'appalto Buyer1 RAM Valore total | le 0,00 EUR |
| Informazioni appalto Posizioni                                                          | Note e allegati Riepilogo Tracking                                                                                                    |             |
| Parametro evento                                                                        | Stato e statistiche                                                                                                    |             |
| Divisa: Euro (divisa UME)                                                               | Data creazione: 15.04.2020 10:46:48 CET                                                                                                    |             |
|                                                                                         | Autore: Signore Alberto Mariani                                                                                                    |             |
|                                                                                         | Data ultima elaborazione: 15.04.2020 10:46:48 CET                                                                                                    |             |
|                                                                                         | Autore ultima elaborazione: Signore Alberto Mariani                                                                                                    |             |

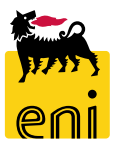

### **Creare l'offerta – Dati posizione**

Nella sezione Posizioni vengono visualizzate le diverse posizioni create dal Buyer.

Cliccando su Dettagli verrà visualizzato il dettaglio della posizione selezionata.

In entrambe le sezioni si possono modificare i campi Prezzo, Prezzo Per e i Giorni di consegna per presentare l'offerta.

| 1     | nformazionia   | appalto <b>F</b> | osizioni      | Note e alleg | gati Riepilo   | go Tracking         |                         |                      |                 |              |              |               |                  |                    |                   |                          |
|-------|----------------|------------------|---------------|--------------|----------------|---------------------|-------------------------|----------------------|-----------------|--------------|--------------|---------------|------------------|--------------------|-------------------|--------------------------|
| ▼ Rie | pilogo posizio | oni              |               |              |                |                     |                         |                      |                 |              |              |               |                  |                    |                   | [                        |
| Dett  | agli Aggiu     | ingere posizione | Copiare       | Inserire     | Cancellare     | Calcolare valore    |                         |                      |                 |              |              |               |                  | _                  |                   | Filter Parametrizzazio   |
| r     | umero righe    | Descrizione      | Tipo prodotto | Id prod.     | Categoria proc | dotto Descrizione c | ategoria prodotto       | Quantità fabbisogno  | Quantità offert | a Unità P    | Prezzo Divi: | sa Prezzo per | Data di consegna | Appalto/offerta 🕖  | Appalto/offerta 🖳 | Numero posizione interno |
|       | 1 🗒            | Materiale1       | Mat.          |              | 001            | Wellhead/Ch         | ristmas Tree            | 4                    |                 | 4 EA         | 0,00 EUR     | 1             | II 22.04.2020    | 0/ 0               | 0/ 0              | 1                        |
|       |                |                  |               |              |                |                     |                         |                      |                 |              |              |               |                  |                    |                   |                          |
|       |                |                  |               |              |                | 🔹 🕨 Dettagli p      | oosizione 1 Material    | e1                   |                 |              |              |               |                  |                    |                   | d                        |
|       |                |                  |               |              |                | Dati posiz          | zione Domand            | e Note e alleg       | ati             |              |              |               |                  |                    |                   | 1                        |
|       |                |                  |               |              |                | ▼ Dati di hase      | 2                       |                      |                 |              |              |               |                  |                    | [=                | -                        |
|       |                |                  |               |              |                | Identificazione     | e                       |                      |                 |              |              |               | Divisa: Euro     | o (divisa UME)     |                   | 1                        |
|       |                |                  |               |              |                |                     | Tipo di posizione       | : Materiale          |                 |              |              | Quantità i    | fabbisogno:      | 4                  | FA each           |                          |
|       |                |                  |               |              |                |                     | Tipo prodotto           | : Materiale          |                 |              |              | Quant         | tità offerta:    | 4                  | EA each           |                          |
| l     |                |                  |               |              |                |                     | Categoria prodotto      | 001                  | Well            | nead/Christm | as Tree      |               | Prezzo:          | 0,00 <sub>FI</sub> | JR Per: 1 F       | A                        |
|       |                |                  |               |              |                |                     | Id prod                 | :                    |                 |              |              |               |                  |                    |                   |                          |
|       |                |                  |               |              |                |                     | Descrizione             | : Materiale1         |                 |              |              | Data d        | i consegna: 22.0 | 04.2020 05:00:00   |                   |                          |
|       |                |                  |               |              |                | Descrizione de      | ella variante posizione | : Posizione original | 2               |              |              | Giorni d      | i consegna: 000  |                    |                   |                          |
|       |                |                  |               |              |                | Altre propriet      | à                       |                      |                 |              |              | Stato e st    | atistiche        |                    |                   |                          |
|       |                |                  |               |              |                | Codice p            | prodotto del fornitore  |                      |                 |              |              |               |                  |                    |                   | 4                        |
|       |                |                  |               |              |                |                     |                         |                      |                 |              |              |               |                  |                    |                   |                          |

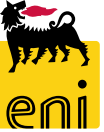

### **Creare l'offerta – Dati posizione**

Nella sezione Note e allegati è possibile visualizzare gli Appunti e gli Allegati inseriti dal Buyer ed aggiungere nuovi allegati relativi alla sola posizione selezionata cliccando su Aggiungere allegato.

Cliccare su Sfoglia per inserire il File e successivamente cliccare su OK per concludere l'operazione.

| Dettagli posizione 1 Materiale1           |                                    |                        |     |                                                                            |                | × |         |  |
|-------------------------------------------|------------------------------------|------------------------|-----|----------------------------------------------------------------------------|----------------|---|---------|--|
| Dati posizione Domande Note e             | e allegati                         |                        |     |                                                                            |                | - |         |  |
| ▼ Appunti                                 |                                    |                        |     |                                                                            |                |   |         |  |
| Resettare                                 |                                    |                        |     | Filtrare Para                                                              | ametrizzazione |   |         |  |
| Categoria                                 | Descrizione                        |                        |     |                                                                            |                |   |         |  |
| Testo dell'appalto/asta                   | -vuoto-                            |                        |     |                                                                            |                |   |         |  |
| Osservazioni dell'offerente               | -vuoto-                            |                        |     |                                                                            |                |   |         |  |
| Osservazioni dell'acquirente              | -vuoto-                            |                        |     | Aggiungere allega                                                          | to             |   |         |  |
|                                           |                                    |                        |     |                                                                            |                |   |         |  |
| ✓ Allegati                                |                                    |                        |     | E' qui possibile caricare un file e aggiungerlo alla posizione selezionata |                |   |         |  |
| Aggiungere allegato Elaborare descrizione | Creazione di versioni 🖉 Cancellare | Creare profilo         |     | File:                                                                      |                |   | Sfoglia |  |
| Categoria Descrizione Nome file V         | ersione Agente Check out eseg      | uito Tp. Dimensione KB | Aut | Descrizione:                                                               |                |   |         |  |
| i La tabella non contiene dati            |                                    |                        |     |                                                                            |                |   |         |  |
|                                           |                                    |                        |     |                                                                            |                |   |         |  |
|                                           |                                    |                        |     |                                                                            |                |   |         |  |

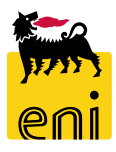

#### **Creare l'offerta – Dati posizione**

Nella sezione Note e allegati è possibile aggiungere Appunti ed inserire nella sezione Allegati i documenti di natura economica.

Si può scegliere se attribuire l'allegato alla singola posizione oppure a tutta l'offerta.

| Creare offerta: 800000760                                                                                        |                                                                                                    |                                          |
|----------------------------------------------------------------------------------------------------|----------------------------------------------------------------------------------------------------|------------------------------------------|
| Inviare Visualizzare solam. Controllare Chiudere Salvare                                                         |                                                                                                    |                                          |
| Numero 8000000760 Numero dell'appalto 2000000120 Sta<br>Data/ora di apertura 16.04.2020 18:00:00 CET Tempo resid | to Salvato Termine presentazione offerta 16.04.2020 18:00:00 CET<br>uo 1 Giorni 07:02:37 Reponsabile per l'appalto Buyer1 RAM Valore totale 0,00 EUR |                                          |
| Informazioni appalto Posizioni Note e allegati                                                                   | Riepilogo Tracking                                                                                                    |                                          |
| ▼ Appunti                                                                                                    |                                                                                                    |                                          |
| Aggiungere Resettare                                                                                             | Filter Parametrizz                                                                                                    | azione                                   |
| Attribuito a Categoria                                                                                           | Anteprima del testo                                                                                                    |                                          |
|                                                                                                    | Aggiungere allegato                                                                                                    |                                          |
|                                                                                                    |                                                                                                    |                                          |
| ✓ Allegati Economici                                                                                             | Qui e possibile caricare un file. El necessario attribuirio al da                                                                                    | li documento generali o a una posizione. |
| Aggiungere allegato                                                                                              | *Attribuire a: Pati generali 🗸                                                                                                    |                                          |
| Attribuito a Categoria Descrizione Non                                                                           | e file Versione Tp. Dimen: Dati generali S                                                                                                    | foglia                                   |
| 1 La tabella non contiene dati                                                                                   | Posizione singola                                                                                                    |                                          |
|                                                                                                    | Descrizione:                                                                                                    |                                          |
| ▼ Collab.                                                                                                    |                                                                                                    |                                          |
| Creare                                                                                                    |                                                                                                    |                                          |
| Aula                                                                                                    |                                                                                                    | OK Intertoinpere                         |
| Offerta 8000000760 CAMERON LIMITED                                                                               | 15.04.2020 10:46:49                                                                                                    | v                                        |

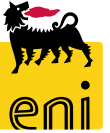

Cliccando sul link della sezione Collaborativa si aprirà l'Area Collaborativa dell'offerta

Utilizzando la freccetta a lato, è possibile espandere la struttura delle cartelle in cui inserire la componente tecnica riguardante l'offerta (Technical Bid) ed evenutali richieste di chiarimento (Request for Clarification).

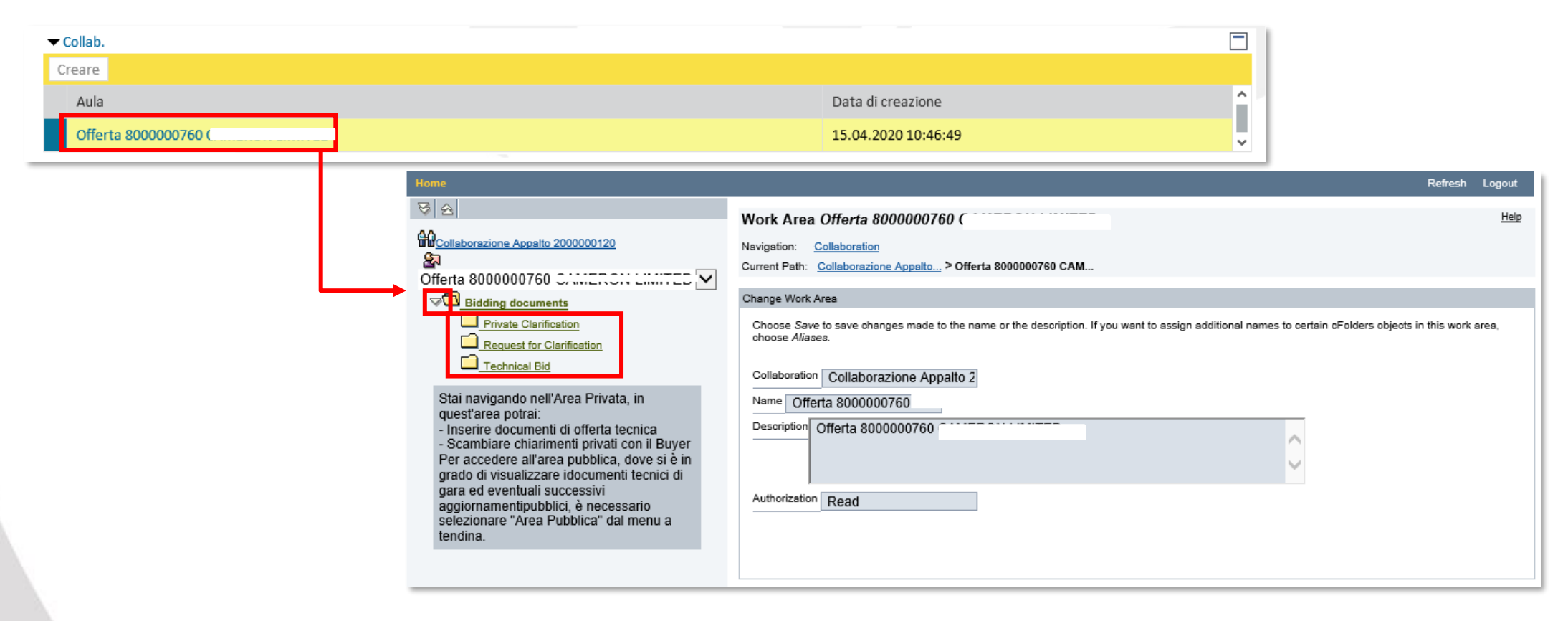

Se lo si desidera, cliccando su 'Offerta XXXX' si aprirà un menù a tendina con il quale passare all'area pubblica, visualizzabile da tutti gli invitati e dal Buyer.

L'area pubblica è aperta solamente al singolo offerente e al Buyer di riferimento.

| Home                                                                                                    |                                                                                                    | Refresh       | Logout      |
|----------------------------------------------------------------------------------------------------|----------------------------------------------------------------------------------------------------|---------------|-------------|
| Sime Collaborazione Appalto 200000120       Sime       Offerta 8000000760 C       Area pubblica                                                                                                    | Work Area Offerta 8000000760 ( )<br>Navigation: <u>Collaboration</u><br>Current Path: <u>Collaborazione Appalto</u> > Offerta 8000000760 CAM<br>Change Work Area                             |               | <u>Help</u> |
| Private Clarification  Request for Clarification  Technical Bid                                                                                                    | Choose Save to save changes made to the name or the description. If you want to assign additional names to certain cFolders objects i choose Aliases. Collaboration Collaborazione Appalto 2 | n this work a | area,       |
| Stai navigando nell'Area Privata, in<br>quest'area potrai:<br>- Inserire documenti di offerta tecnica<br>- Scambiare chiarimenti privati con il Buyer<br>Per accedere all'area pubblica, dove si è in<br>grado di visualizzare idocumenti tecnici di<br>gara ed eventuali successivi<br>aggiornamentipubblici, è necessario<br>selezionare "Area Pubblica" dal menu a<br>tendina. | Name Offerta 8000000760 C Description Offerta 8000000760 Authorization Read                                                                                                    |               |             |
|                                                                                                    |                                                                                                    |               |             |

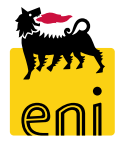

Per procedere al caricamento dell'offerta nell'area collaborativa, posizionarsi nella cartella Technical Bid e cliccare sul pulsante Creare.

Per allegare a sistema un file selezionare la voce Documento.

| Home                              | Folder Technica                                                                                   | l Bid                                      |                        |                  |                                | <u>Help</u>   |  |  |  |
|-----------------------------------|---------------------------------------------------------------------------------------------------|--------------------------------------------|------------------------|------------------|--------------------------------|---------------|--|--|--|
| ₩ 4                               | Current Path: Collaborazione Appalto > Offerta 8000000760 CAM > Bidding documents > Technical Bid |                                            |                        |                  |                                |               |  |  |  |
| Collaborazione Appalto 2000000120 | Folder<br>To save any changes<br>Name<br>Subscribe<br>Authorization                               | made, click Save. Technical Bid            |                        |                  |                                |               |  |  |  |
|                                   | To create folder objects.                                                                         | , select Create. To copy or delete object  | s, select the rec      | quired objects a | and then choose <i>Copy</i> or | Delete.       |  |  |  |
|                                   | Folder Contents                                                                                   |                                            |                        |                  |                                | Create Delete |  |  |  |
|                                   | <u>Name</u> ∆                                                                                     | Current Version                            | Read                   | Status           | Changed by                     | Changed on    |  |  |  |
|                                   | Empty                                                                                             |                                            |                        |                  |                                |               |  |  |  |
|                                   |                                                                                                   |                                            |                        |                  |                                |               |  |  |  |
|                                   | What do you war                                                                                   | nt to create?<br>A document can contain an | y file in different ve | ersions.         |                                | Cancel        |  |  |  |

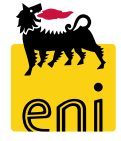

Per procedere al caricamento, inserire il campo Nome ed eventualmente una Descrizione del file. Cliccare su Continuare.

Aiutandosi con il pulsante Sfoglia inserire il file desiderato dal proprio computer e cliccare su Salvare.

| Create Document                                                                                                    | Help                                                                                                    |
|----------------------------------------------------------------------------------------------------|----------------------------------------------------------------------------------------------------|
| Navigation:         Folder Overview           Current Path:         Collaborazione Appalto > Offerta 8000000760 CAM > Bidding documents > Techn | ical Bid > Create Document                                                                                                    |
| Create Document                                                                                                    |                                                                                                    |
| Enter the name and a description. Decide whether or not you want to upload a local file now or later.                                           | Then choose Next.                                                                                                    |
| Name Offerta tecnica × *                                                                                                    |                                                                                                    |
| Subscribe                                                                                                    |                                                                                                    |
|                                                                                                    | Create Version                                                                                                    |
| Upload Local File  Continue Cancel                                                                                                    | Navigation:       Version Overview         Current Path:       Collaborazione Appalto > Offerta 8000000760 CAM > Bidding documents > Technical Bid > Offerta tecnica > Create Version         To select the required file, choose Browse and then Save. |
|                                                                                                    | Save Cancel                                                                                                    |

NB: è necessario che il nome file da allegare nella cartella Technical Bid, per poter essere accettato dal

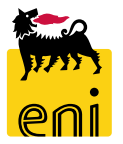

Ad avvenuto caricamento, il file viene inserito nella cartella selezionata.

A lato sono riepilogati, data, ora e autore della modifica.

|                                                                                                    |                                                                                                    | Refresh Search Logout                                                                          |  |  |  |  |  |  |
|----------------------------------------------------------------------------------------------------|----------------------------------------------------------------------------------------------------|------------------------------------------------------------------------------------------------|--|--|--|--|--|--|
| Image: Collaborazione Appalto 2000000120                                                                                                    | Folder Technical Bid         Current Path:       Collaborazione Appalto, > Offerta 8000000760 CAM, > Bidding documents > Technical Bid         Folder       Folder                                                                                                    |                                                                                                |  |  |  |  |  |  |
| Offerta 800000760                                                                                                    |                                                                                                    |                                                                                                |  |  |  |  |  |  |
| Bidding documents                                                                                                    | To save any changes made, click Save.                                                                                                    |                                                                                                |  |  |  |  |  |  |
| Request for Clarification                                                                                                    | Name Technical Bid Subscribe                                                                                                    |                                                                                                |  |  |  |  |  |  |
| Stai navigando nell'Area Privata, in<br>quest'area potrai:<br>- Inserire documenti di offerta tecnica<br>- Scambiare chiarimenti privati con il Buyer<br>Per accedere all'area pubblica, dove si è in | Authorization Write Cancel To create folder objects, select <i>Create</i> . To copy or delete objects, select the required objects and then choose <i>Copy</i> or <i>De</i>                                                                                                    | elete                                                                                          |  |  |  |  |  |  |
| grado di visualizzare idocumenti tecnici di<br>gara ed eventuali successivi<br>aggiornamentipubblici, è necessario<br>selezionare "Area Pubblica" dal menu a                                          | Folder Contents           NameA         Current Version         Read         Status         Changed by                                                                                                    | Create Deleta All None                                                                         |  |  |  |  |  |  |
| tendina.                                                                                                    | Image: Contract technica         TEC_TESTO.btt (1KB)         Alberto Mariani                                                                                                    | 15.04.2020 12:08:28                                                                            |  |  |  |  |  |  |
|                                                                                                    | Istruzioni per visualizzare gli allegati di gara:<br>- Allegati tecnici: cartella "Technical Request for Quotation"<br>- Allegati tecnici: contella "Technical Request for Quotation"<br>- Allegati tecnici: sono disponibili nella gara, sezione "Note e allegati"<br>- Evantuali ulteriori chiarimenti sono disponibili nella cartella "Tech. Public Updates"<br>Istruzioni per presentare un'offerta:<br>- Il documento contentente le specifiche tecniche deve essere allegato nell'Area Privata, cliccando s<br>"Technical Bid". Sono ammessi solo file con prefisso TEC<br>- Il documento di offerta economica va allegato all'interno dell'offerta nella sezione "Note e allegati"<br>Istruzioni per richiedere chiarimenti:<br>- Per allegare la richiesta di chiarimento privato, andare nell'Area Privata cliccando il link "Offer xxxx;<br>aggiunto nella cartella "Request for Clarification"<br>- per leggere la risposta, inserita dal Buyer, andare nell'Area Privata, cliccando il link "Offer xxxx;, l' | sul link "Offer xxxxx", cartella<br>x", l'allegato può essere<br>'allegato è disponibile nella |  |  |  |  |  |  |

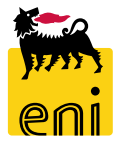

Per caricare un nuovo file ripetere la procedura da pagina 19.

Per scaricare eventualmente il (o i) file caricato, cliccare sul nome dell'allegato nella colonna Current Version

| Request for Clarification     Technical Bid  You are browsing the Private Area. In this area you can:     enter technical bid documents     exchange private clarification with buyers For accessing to Public Area, where you are                                                                                                    | Subscribe                                                                                                    |                                                                                                    |      | and then a | hance Conver Datata |                                                                                                    | Clico<br>colo | cando<br>nna Cu  | sul li<br>rrent | nk de<br>Versic | el file<br>on il s | e nella<br>sistema |
|----------------------------------------------------------------------------------------------------|----------------------------------------------------------------------------------------------------|----------------------------------------------------------------------------------------------------|------|------------|---------------------|----------------------------------------------------------------------------------------------------|---------------|------------------|-----------------|-----------------|--------------------|--------------------|
| able to view RFQ technical documents and<br>any subsequent public updates, you must<br>select "Public Area" in the drop-down menu.                                                                                                    | Folder Contents       Name△       Image: Image: Imag | Current Version       TEC Bidder     2.xlsx (9KB)       TEC Bidder     3.xlsx (9KB)       TEC Bidder     2.xlsx (9KB) | Read | Status     | Changed by L        | Create         Delete         All         None           Changed on         30.10.2020 16:00:50         30.10.2020 11:21:48         30.10.2020 11:21:48           30.10.2020 11:23:46         30.10.2020 11:23:46         30.10.2020 11:24:00 | scar<br>dell' | ica il<br>utente | file            | sul             | PC                 | locale             |
| Instructions to display RfQ attachment<br>- technical attachment<br>- technical at | S:<br>Bidder_02.xlsx (8,01 KB) da st-en-do                                                                                                    | -srm.eni.com?                                                                                                    |      |            | Apri                | Salva T Annulla                                                                                                    | ×             |                  |                 |                 |                    |                    |

NB→ <u>NON Cliccare sul nome del documento</u> per aprire il documento stesso!!: in questo caso si accede alla sessione di gestione

versione degli allegati all'offerta (che è fortemente sconsigliata) illustrata nell'appendice del presente manuale

Se lo si desidera, il sistema permette l'inserimento di richieste di chiarimenti nella cartella Request for Clarification.

La modalità d'inserimento di files allegati contenenti le eventuali richieste è la medesima della sezione Technical Bid.

Il Buyer potrà rispondere alle richieste di chiarimenti nella cartella Private Clarification oppure nell'Area Pubblica, Public updates.

| Image: Set and Set and | lome                                                                                                    |                                                                                                    |                                                                                                    |                                                                                                    |                                                                                                    | Refresh                                                       | Search                                             | Logout    |  |
|----------------------------------------------------------------------------------------------------|----------------------------------------------------------------------------------------------------|----------------------------------------------------------------------------------------------------|----------------------------------------------------------------------------------------------------|----------------------------------------------------------------------------------------------------|----------------------------------------------------------------------------------------------------|---------------------------------------------------------------|----------------------------------------------------|-----------|--|
| Folder         Offerta 8000000760         Folder         Private Clarification         Request for Clarification         Stai navigando nell'Area Privata, in<br>quest'area potrai:         - Inserrie document di offerta tecnica         - Sambiare chiarimenti privati con il Buyer<br>Per accedere all'area pubblica, dove si è in<br>grado di visualizzare i klocument tecnici di<br>gara e de ventuali successivi<br>selezionare "Area Pubblica" dal menu a<br>tendina.         To create folder objects, select Create. To copy or delete objects, select the required objects and then choose Copy or Delete.         Folder Contents         seglezionare "Area Pubblica" dal menu a<br>tendina.         Itendina.         Changed on<br>Empty         Itendina.         Itendina.         Careale folder objects, select Create. To copy or delete objects, select the required objects and then choose Copy or Delete.         Folder Contents         selezionare "Area Pubblica" dal menu a<br>tendina.         Itenzioni per visualizzare gli allegati di gara:<br>- Allegati tecnici: cartella "Technical Request for Quotation"<br>- Allegati tecnici: cartella "Technical Request for Quotation"<br>- Allegati tecnici: cartella "Technical Request for Quotation"<br>- Allegati tecnici: cartella "Technical Request for Quotation"<br>- Allegati tecnici cartella "Technical Refue sessere<br>allegato nell'Area Privata, cliccando sul link "Offer xxxxx", cartella<br>Technical Bid". Sono ammessi solo file con prefisso TEC<br>- Il documento di offerta economica va allegato all'Interno dell'offerta nella sezione "Note e allegati"                                                                                                    | 정   쇼 <br>MCollaborazione Appalto 2000000120                                                                                                    | Folder Request for Clarification<br>Current Path: <u>Collaborazione Appalto</u> > <u>Offerta 80000</u>                                                                                                    |                                                                                                    |                                                                                                    | <u>Help</u>                                                                                                    |                                                               |                                                    |           |  |
| Edding documents       Fivata Clarification <ul> <li>Privata Clarification</li> <li>Clarification</li> <li>Clarification</li> <li>Clarification</li> <li>Clarification</li> <li>Clarification</li> <li>Stain avigando nell'Area Privata, in<br/>questarea potrai:</li> <li>Insertie documenti di offerta tecnica</li> <li>Scambiare chiarimenti privati con il Buyer<br/>Par accedere all'area publica, dove si lo<br/>gara ed eventuali successivi<br/>aggiornamentipubbilic, i hecessarito<br/>selezionare 'Area Pubbica' dai menu a<br/>tendina.             Foder Contents         Corrente Version         Read         Status         Changed by         Changed on             Edding documenti selezionare' Area Pubbica' dai menu a<br/>tendina.         Corrente Version         Read         Status         Changed by         Changed on             Eddier contenti contentiente le specifiche tecniche deve essere allegato nell'Area Privata, cliccando sul link "Offer xxxxxx", cartella         Corrente laguarte acronica va allegato all'interno dell'offerta nella sezione "Note e allegati"         Istruzioni per riskuessi solo flic con prieso TEC         I documento contentente le specifiche tecniche deve essere allegato nell'Area Privata, cliccando sul link "Offer xxxxx", cartella             Per allegare la richiesta di chiarimento privato, andare nell'Area Privata, cliccando il link "Offer xxxxx", cartella         Textioni per richiedere chiarimenti:             Per allegare la ri</li></ul>                                                                                                    | Cfferta 8000000760                                                                                                    | Folder                                                                                                    | Folder                                                                                                    |                                                                                                    |                                                                                                    |                                                               |                                                    |           |  |
|                                                                                                    | Stai navigando nell'Area Privata, in<br>quest'area potrai:<br>- Inserire documenti di offerta tecnica<br>- Scambiare chiarimenti privati con il Buyer<br>Per accedere all'area pubblica, dove si è in<br>grado di visualizzare idocumenti tecnici di<br>gara ed eventuali successivi<br>aggiornamentipubblici, è necessario<br>selezionare "Area Pubblica" dal menu a<br>tendina. | Folder         To save any changes made, click Save.         Name       Request for Clarification         Subscribe       □         Authorization       Write         Cancel       □         To create folder objects, select Create. To copy or delete         Folder Contents       □         Name       Current Version         Empty       □         Istruzioni per visualizzare gli allegati di gara:         - Allegati tecnonici: cono disponibili nella gara         - Allegati economici: sono disponibili nella gara         - Evantuali ulteriori chiarimenti sono disponibili         Istruzioni per presentare un'offerta:         - Il documento contentente le specifiche tecnici         "Technical Bid". Sono ammessi solo file con pr         - Il documento di offerta economica va allegato         Istruzioni per richiedere chiarimenti:         - Per allegare la richiesta di chiarimento privato aggiunto nella cartella "Request for Clarificatioo"         - per leggere la risposta, inserita dal Buyer, and cartella "Private Clarification" | bjects, select the req<br>Read<br>Quotation"<br>sezione "Note e<br>nella cartella "Tec<br>e deve essere all<br>fisso TEC<br>all'interno dell'offe<br>andare nell'Area Priv | allegati"<br>status<br>allegati"<br>ch. Public Upda<br>egato nell'Area<br>erta nella sezio<br>Privata cliccar<br>ata, cliccando i | I then choose <i>Copy</i> or <i>Delete</i> .<br>Changed by<br>Ites"<br>a Privata, cliccando sul lin<br>ne "Note e allegati"<br>ndo il link "Offer x000x", l'alleg | <u>Changed</u><br>k "Offer xxx<br>allegato può<br>ato è dispo | on<br>con<br>cox", carto<br>o essere<br>nibile nel | 2) Delete |  |

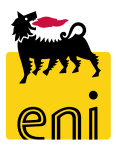

Per uscire dall'area collaborativa, cliccare su Logout presente in alto a destra e chiudere la finestra 'Grazie per aver utilizzato Collaboration Folders' con il pulsante di chiusura del browser.

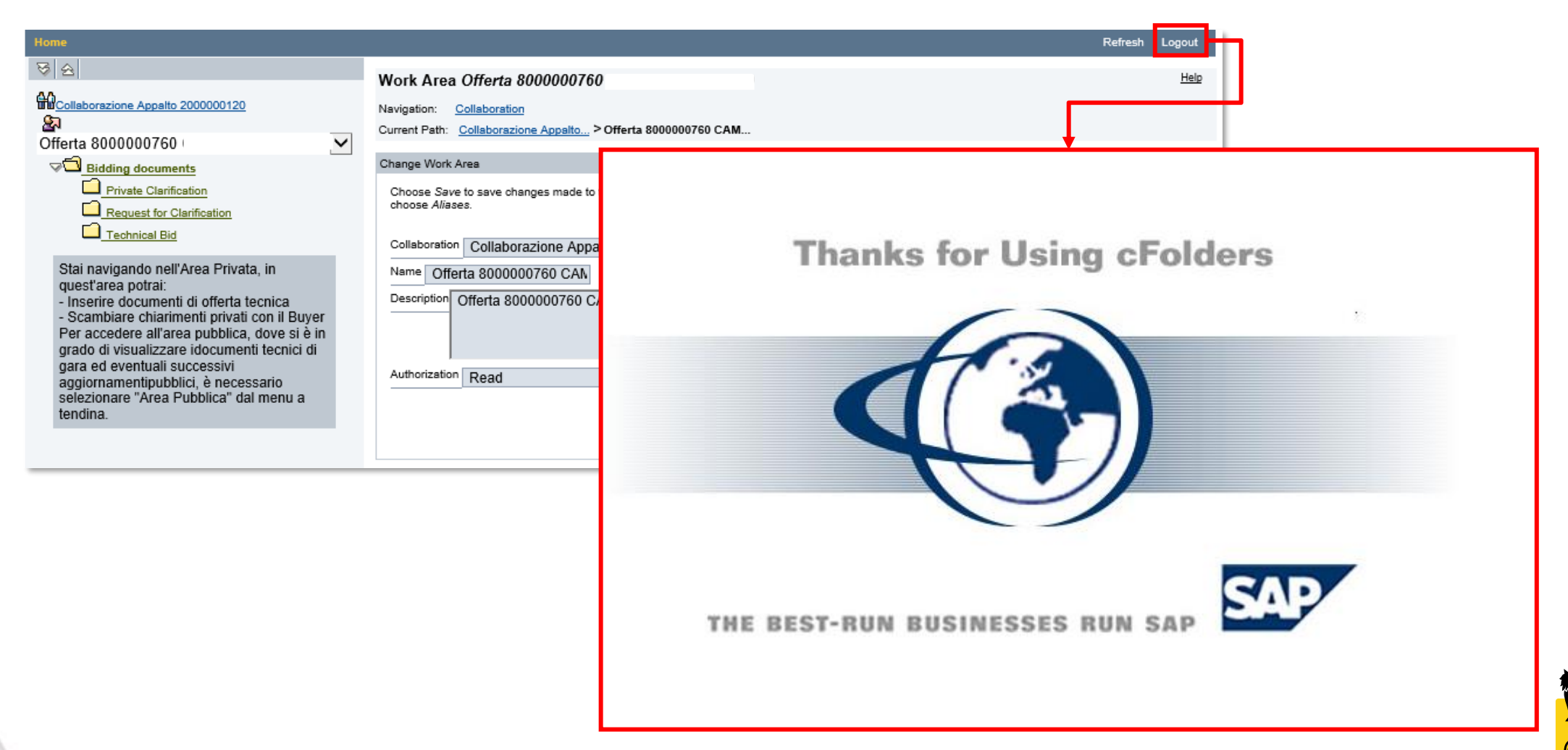

#### Parcheggiare (salvare) l'offerta

Dopo aver inserito i dati richiesti, l'offerente può cliccare sul pulsante Salvare per parcheggiare la propria offerta senza inviarla.

Apparirà il messaggio che l'offerta è stata salvata.

Sarà possibile effettuare successive rielaborazioni all'offerta.

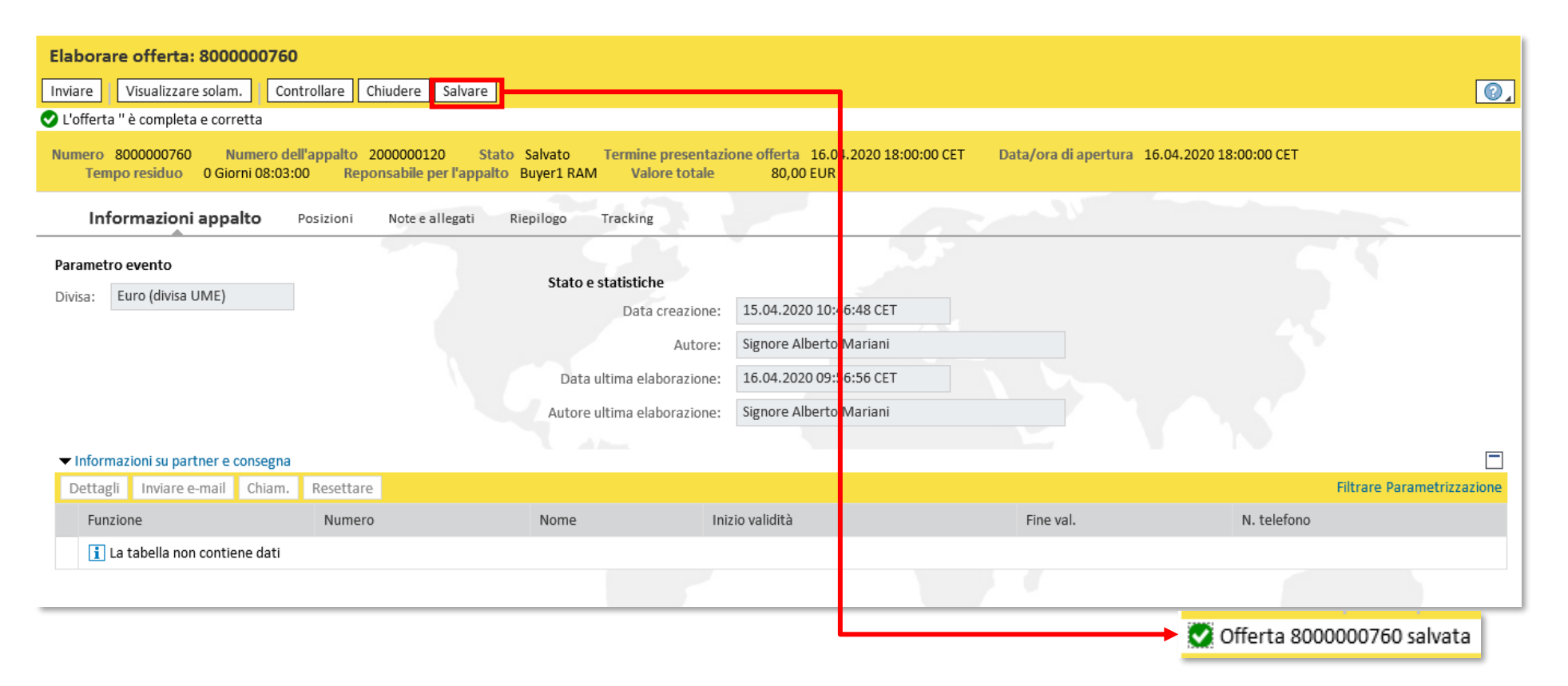

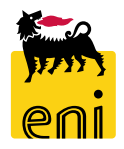

#### Parcheggiare (salvare) l'offerta

Per riprendere l'offerta, accedere alla pagina Gestione Offerte ricercando l'appalto e cliccare sul Numero Offerta.

| Gestione Offerte                                        |                                             |                                                    |                                                                   |
|---------------------------------------------------------|---------------------------------------------|----------------------------------------------------|-------------------------------------------------------------------|
| Gestione Offerte                                        |                                             |                                                    |                                                                   |
|                                                         |                                             |                                                    |                                                                   |
| Interr. attive                                          |                                             |                                                    |                                                                   |
| Appalto/categoria offerta Tutti (9) Pubblicato (0) Conc | cluso (0)                                   |                                                    |                                                                   |
| Appalto/categoria offerta - Tutti                       |                                             |                                                    |                                                                   |
| Vis. aggiornamento rapido criteri                       |                                             |                                                    | Mod. interr. Definire nuova interrogazione Personalizzare         |
| View: [View standard]                                   | Visualizzare evento Visualizzare risposta A | Anteprima di stampa Aggiornare Esportazione        | <u>م</u>                                                          |
| Numero evento Descrizione evento                        | Tipo evento Stato evento Data di inizio     | Ora di inizio Data di fine Ora fine Numero offerta | Stato offerta Versione evento Domande e risposte Versione offerta |
| 2000000120 BUYER_RAM1 15.04.2020 10:36                  | Bidding Standalone Pubblicato               | 00:00:00 16.04.2020 18:00:00 800000760             | Salvato 1 0                                                       |

Verrà visualizzata l'offerta e cliccando su Elaborare sarà possibile procedere con le modifiche.

|   | Visualizzare offerta: 8000000760                                                                                                    |                                                                       |                                                  |
|---|----------------------------------------------------------------------------------------------------|-----------------------------------------------------------------------|--------------------------------------------------|
|   | Selaborare Controllare Chiudere                                                                                                    |                                                                       |                                                  |
|   | Numero 8000000760 Numero dell'appalto 2000000120 Stato Salvato Termino<br>Data/ora di apertura 16.04.2020 18:00:00 CET Tempo residuo 0 Giorni 07:58:09 | e presentazione offerta 16.04.2020<br>Reponsa pile per l'appalto Buye | 18:00:00 CET<br>er1 RAM Valore totale 80,00 EUR  |
| , | Informazioni appalto Posizioni Note e allegati Riepilogo Tracking                                                                                      | 3                                                                     |                                                  |
| - | Parametro evento                                                                                                    |                                                                       | In ogni momento è possibile controllare il tempo |
|   | Divisa: Euro (divisa UME) Stato e statistiche                                                                                                    |                                                                       | vesidue vezile estternissiene dell'efferte       |
|   | Data creazione:                                                                                                    | 15.04.2020 10:46:48 CET                                               | residuo per la sottomissione dell'offerta.       |
|   | Autore:                                                                                                    | Signore Alberto Mariani                                               | Controllaro la cosiena dai dati di testate       |
|   | Data ultima elaborazione:                                                                                                    | 16.04.2020 09:56:56 CET                                               | Controllare la sezione dei dati di testata       |
|   | Autore ultima elaborazione:                                                                                                    | Signore Alberto Mariani                                               | dell'offerta per verificare il tempo rimasto     |

#### **Controllare e inviare l'offerta**

Per effettuare un controllo sulla correttezza dei dati inseriti utilizzare il tasto Controllare.

Il sistema visualizzerà l'eventuale elenco dei messaggi d'errori e le omissioni di dati nella compilazione oppure il messaggio di offerta completa e corretta.

| Elaborare offerta: 800000760                                                                                                    | )                             |                            |                            |           |                            |  |  |  |
|----------------------------------------------------------------------------------------------------|-------------------------------|----------------------------|----------------------------|-----------|----------------------------|--|--|--|
| Inviare Visualizzare solam. Con                                                                                                    | ntrollare Chiudere Salvare    |                            |                            |           | <b>(0)</b>                 |  |  |  |
| 오 L'offerta '' è completa e corretta                                                                                                    |                               |                            |                            |           |                            |  |  |  |
| Numero 8000000760 Numero dell'appalto 2000000120 Stato Salvato Termine presentazione offerta 16.04.2020 18:00:00 CET Data/ora di apertura 16.04.2020 18:00:00 CET<br>Tempo residuo 0 Giorni 08:03:00 Reponsabile per l'appalto Buyer1 RAM Valore totale 80,00 EUR |                               |                            |                            |           |                            |  |  |  |
| Informazioni appalto                                                                                                    | Posizioni Note e allegati Rie | pilogo Tracking            |                            |           |                            |  |  |  |
| Parametro evento                                                                                                    |                               | Stato e statistiche        |                            |           |                            |  |  |  |
| Divisa. Euro (divisa divie)                                                                                                    |                               | Data creazione             | 2: 15.04.2020 10:46:48 CET |           |                            |  |  |  |
|                                                                                                    |                               | Autore                     | 2:                         |           |                            |  |  |  |
|                                                                                                    |                               | Data ultima elaborazione   | e: 16.04.2020 09:56:56 CET |           |                            |  |  |  |
|                                                                                                    |                               | Autore ultima elaborazione | 2: J                       |           |                            |  |  |  |
|                                                                                                    |                               |                            |                            |           |                            |  |  |  |
| ✓ Informazioni su partner e consegna                                                                                                    |                               |                            |                            |           |                            |  |  |  |
| Dettagli Inviare e-mail Chiam.                                                                                                    | Resettare                     |                            |                            |           | Filtrare Parametrizzazione |  |  |  |
| Funzione                                                                                                    | Numero                        | Nome                       | Inizio validità            | Fine val. | N. telefono                |  |  |  |
| 1 La tabella non contiene dati                                                                                                    |                               |                            |                            |           |                            |  |  |  |
|                                                                                                    |                               |                            |                            |           |                            |  |  |  |

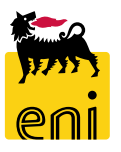

#### **Controllare e inviare l'offerta**

Se l'offerente sta elaborando la propria offerta e nel frattempo il termine di presentazione della stessa scade, il sistema non permette di inviarla.

Cliccando sul pulsante Inviare, comparirà il messaggio Termine raggiunto e termine di presentazione offerta scaduto.

| Elaborare offerta: 8000000760                                                                                                    |   |  |  |  |  |  |  |
|----------------------------------------------------------------------------------------------------|---|--|--|--|--|--|--|
| Inviare Visualizzare solam. Controllare Chiudere Salvare                                                                                                    | ת |  |  |  |  |  |  |
| Termine raggiunto e termine di presentazione offerta scaduto                                                                                                    | - |  |  |  |  |  |  |
| Numero 8000000760 Numero dell'appalto 2000000120 Stato Salvato Termine presentazione offerta 16.04.2020 18:00:00 CET<br>Data/ora di apertura 16.04.2020 18:00:00 CET Tempo residuo 0 Giorni 07:56:04 Reponsabile per l'appalto Buyer1 RAM Valore totale 80,00 EUR |   |  |  |  |  |  |  |
| Informazioni appalto Posizioni Note e allegati Riepilogo Tracking                                                                                                    |   |  |  |  |  |  |  |
| Parametro evento                                                                                                    |   |  |  |  |  |  |  |
| Divisa: Euro (divisa UME)                                                                                                    |   |  |  |  |  |  |  |
| Data creazione: 15.04.2020 10:46:48 CET                                                                                                    |   |  |  |  |  |  |  |
| Autore:                                                                                                    |   |  |  |  |  |  |  |
| Data ultima elaborazione: 16.04.2020.09:56:56.CET                                                                                                    |   |  |  |  |  |  |  |
|                                                                                                    |   |  |  |  |  |  |  |
| Autore ultima elaborazione:                                                                                                    | 4 |  |  |  |  |  |  |
|                                                                                                    |   |  |  |  |  |  |  |
| ▼ Informazioni su partner e consegna                                                                                                    | ] |  |  |  |  |  |  |
| Dettagli       Inviare e-mail       Chiam.       Resettare                                                                                                    |   |  |  |  |  |  |  |
| Funzione         Numero         Nome         Inizio validità         Fine val.         N. telefono                                                                                                    |   |  |  |  |  |  |  |
| i La tabella non contiene dati                                                                                                    |   |  |  |  |  |  |  |
|                                                                                                    |   |  |  |  |  |  |  |

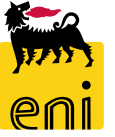

#### **Controllare e inviare l'offerta**

Per presentare la propria offerta, cliccare sul pulsante Inviare.

Si aprirà un messaggio di conferma a procedere all'invio; l'offerta non potrà più essere modificata, salvo restituzione della stessa

da parte del Buyer. Cliccare su OK per procedere all'operazione di invio.

#### Apparirà il messaggio di Offerta presentata.

| Elaborare offerta: 8000000760                                                                                                    |                                                                  |
|----------------------------------------------------------------------------------------------------|------------------------------------------------------------------|
| Inviare Visualizzare solam. Controllare Chiudere Salvare                                                                                                    | 0,                                                               |
| Nu nero 8000000760 Numero dell'appalto 2000000120 Stato Salvato Termine presentazione offerta 16.04.2020 18:00:00 CET<br>Data/ora di apertura 16.04.2020 18:00:00 CET Tempo residuo 0 Giorni 07:56:04 Reponsabile per l'appalto Buyer1 RAM Valore totale 80,00 EUR |                                                                  |
| Informazioni appalto Posizioni Note e allegati Riepilogo Tracking                                                                                                    |                                                                  |
| Parametro evento                                                                                                    | Richiesta di conferma 🗖                                          |
| Di <sup>n</sup> isa: Euro (divisa UME) Stato e statistiche<br>Data creazione: 15.04.2020 10:46:48 CET                                                                                                    | L'Offerta verrà inviata al buyer:<br>procedere con l'operazione? |
| Autore:                                                                                                    |                                                                  |
| Data ultima elaborazione: 16.04.2020 09:56:56 CET                                                                                                    |                                                                  |
| Autore ultima elaborazione:                                                                                                    | OK Interrompere                                                  |
| ▼ Informazioni su partner e consegna                                                                                                    | on menompere                                                     |
| Dettagli     Inviare e-mail     Chiam.     Resettare                                                                                                    | tione                                                            |
| Funzione         Numero         Nome         Inizio validità         Fine val.         N. telefono                                                                                                    |                                                                  |
| 1 La tabella non contiene dati                                                                                                    | - +                                                              |
|                                                                                                    | 💟 Offerta '8000000760' è stata presen                            |

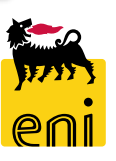

### Uscire dal servizio

Per uscire dal servizio eBusiness, cliccare su Eseguire logoff.

| ))7                                                                               | 🦂 e                        | nieB                          | usiness                          |                     |              |                |                 |              |          |                |               |                 | Help eBusin             | ess Eseguire lo    | goff |   |
|-----------------------------------------------------------------------------------|----------------------------|-------------------------------|----------------------------------|---------------------|--------------|----------------|-----------------|--------------|----------|----------------|---------------|-----------------|-------------------------|--------------------|------|---|
| Ge                                                                                | stione Offe                | rte                           |                                  |                     |              |                |                 |              |          |                |               |                 |                         |                    |      | L |
| Ges                                                                               | <mark>stione Offe</mark> i | <u>rte</u>                    |                                  |                     |              |                |                 |              |          |                |               |                 |                         |                    |      | l |
| Interr. attive<br>Appalto/categoria offerta Tutti (9) Pubblicato (0) Concluso (0) |                            |                               |                                  |                     |              |                |                 |              |          | ^              |               |                 |                         |                    |      |   |
|                                                                                   | Appalto/c<br>Vis. aggiori  | <b>ategoria</b><br>namento ra | offerta - Tutti<br>apido criteri |                     |              |                |                 |              |          |                |               | Mod. interr. De | efinire nuova interroga | zione Personalizza | ire  |   |
|                                                                                   | View: [Vie                 | w standar                     | d] 👻 Creare risposta             | Visualizzare evento | Visualizzare | risposta Ar    | nteprima di sta | mpa Aggi     | ornare E | sportazione 🖌  |               |                 |                         | 2,                 | •    | L |
| ſ                                                                                 | Numer                      | o evento                      | Descrizione evento               | Tipo evento         | Stato evento | Data di inizio | Ora di inizio   | Data di fine | Ora fine | Numero offerta | Stato offerta | Versione evento | Domande e risposte      | Versione offerta   |      | l |
|                                                                                   | 200000                     | 00120                         | BUYER_RAM1 15.04.2020 10:36      | Bidding Standalone  | Pubblicato   |                | 00:00:00        | 16.04.2020   | 18:00:00 | 800000760      | Presentato/a  | 1               | 0                       | 1                  |      | l |
|                                                                                   | 200000                     | 00110                         | BUYER_RAM1 09.04.2020 18:16      | Bidding Standalone  | Pubblicato   |                | 00:00:00        | 15.04.2020   | 19:00:15 | 800000751      | Presentato/a  | 3               | 0                       | 1                  |      | l |
|                                                                                   | 200000                     | 0054                          | TEST SOLO ECO                    | Bidding Standalone  | Pubblicato   |                | 00:00:00        | 06.12.2018   | 17:30:00 | 800000640      | Presentato/a  | 2               | 0                       | 1                  |      | l |
|                                                                                   | 200000                     | 0053                          | TEST ECO-TEC                     | Bidding Standalone  | Pubblicato   |                | 00:00:00        | 06.12.2018   | 17:15:00 | 800000639      | Presentato/a  | 1               | 0                       | 1                  |      | l |
|                                                                                   | 200000                     | 0052                          | BUYER_EN1 05.12.2018 11:22       | Bidding Standalone  | Pubblicato   |                | 00:00:00        | 05.12.2018   | 11:40:00 | 800000633      | Presentato/a  | 1               | 0                       | 1                  | ~    |   |
| 4                                                                                 |                            |                               |                                  |                     |              |                |                 |              |          |                |               |                 |                         |                    |      |   |

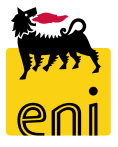

#### **Documentazione**

La documentazione eBidding è disponibile nella sezione:

<u>https://esupplier.eni.com/PFU\_it\_IT</u> --> Altri sistemi → Gare Consociate Eni → Scarica documenti

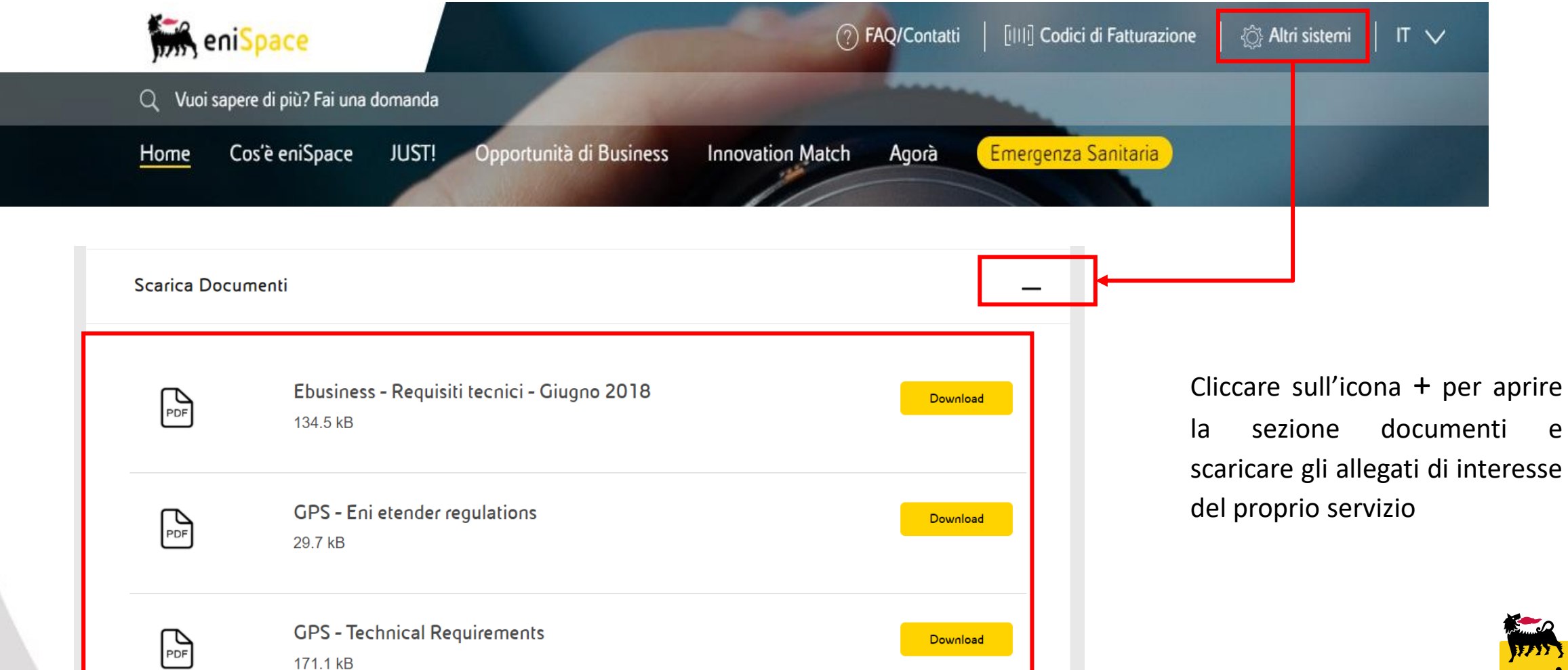

е

#### Appendice – Area collaborativa: gestione versione allegati 1/3

LECTION AL DIV

Se l'utente desidera gestire più versioni o rinominare lo stesso documento allegato procedere come segue:

#### Cliccare sul Nome Documento:

Description Clarification

| Request for Clarification                                                                                                    |                                                          |                                                                                                    |                                                                                                    |
|----------------------------------------------------------------------------------------------------|----------------------------------------------------------|----------------------------------------------------------------------------------------------------|----------------------------------------------------------------------------------------------------|
| Technical Bid                                                                                                    | Subscribe                                                |                                                                                                    |                                                                                                    |
|                                                                                                    | Authorization Write                                      |                                                                                                    |                                                                                                    |
| You are browsing the Private Area. In this<br>area you can:<br>- enter technical bid documents<br>- exchange private clarification with buyers | Cancel                                                   |                                                                                                    |                                                                                                    |
| able to view RFQ technical documents and                                                                                                    | To create folder objects, select Create. To copy or dele | te objects, select the required objects and then choose Cor                                        | py or Delete.                                                                                                    |
| any subsequent public updates, you must<br>select "Public Area" in the drop-down menu                                                          | Folder Contents                                          |                                                                                                    |                                                                                                    |
| select i able fied in the drop down ment.                                                                                                    | Name △ Current Vers                                      | ion Relia                                                                                          | Retresh Logout                                                                                                    |
|                                                                                                    | EC Bidder (                                              | ∑.xlsx (9KB)                                                                                       | Document New Document 1                                                                                                    |
|                                                                                                    |                                                          | Collaborazione Appalto 7200000210                                                                  | Navigation: Folder Overview                                                                                                    |
|                                                                                                    |                                                          | RFxResp {                                                                                          | Current Path: Collaborazione Appalto > RFxResp 800000160 CRA > Bidding documents > Technical Bid > New Document 1                                                             |
|                                                                                                    | New Document 10                                          | Bidding documents                                                                                  | Document                                                                                                    |
|                                                                                                    | EC Bidder                                                | 12.xlsx (9KB) Drivate Clarification                                                                | Choose Save to save changes made to the name or description (or alias if available).                                                                                          |
|                                                                                                    |                                                          | Request for Clarification                                                                          | Name New Document 1 *                                                                                                    |
|                                                                                                    |                                                          |                                                                                                    | Subscribe                                                                                                    |
|                                                                                                    |                                                          | You are browsing the Private Area. In th<br>area you can:                                          | Write Look                                                                                                    |
|                                                                                                    |                                                          | <ul> <li>enter technical bid documents</li> <li>exchange private clarification with buy</li> </ul> | Authorization Write                                                                                                    |
| 1                                                                                                    |                                                          | For accessing to Public Area, where you                                                            | u are Discussions 0                                                                                                    |
|                                                                                                    |                                                          | any subsequent public updates, you mu                                                              | IST Save Additional Exections / Cancel                                                                                                    |
| Il sistema aprirà una                                                                                                    | nuova sezione                                            | select "Public Area" in the drop-down me                                                           |                                                                                                    |
| della collaboration ar                                                                                                    | ea dedicata alla                                         |                                                                                                    | Current Version                                                                                                    |
|                                                                                                    |                                                          |                                                                                                    | To change the file of the ourrent version, click the hyperlink. Use the right-hand mouse button to save the file to your hard disk. Make your changes and save                |
| gestione delle                                                                                                    | versioni dei                                             |                                                                                                    | them. To upload the changed file back into the cFolders application, choose Browse and then Save. The existing file is then overwritten.<br>Download/OpenTEC_BUYER.xtsx (9KB) |
| documento                                                                                                    |                                                          |                                                                                                    | Upload <u>Stonlia</u>                                                                                                    |
|                                                                                                    |                                                          |                                                                                                    | Save Cancel                                                                                                    |
|                                                                                                    |                                                          |                                                                                                    |                                                                                                    |
|                                                                                                    |                                                          |                                                                                                    | Select a version name to process this version of the document. Click Create to create a new version of the document.                                                          |
|                                                                                                    |                                                          |                                                                                                    | Versions                                                                                                    |
|                                                                                                    |                                                          |                                                                                                    | Name File File Size Description Redlining Layers Changed by Changed on                                                                                                    |

8.209

Miles Robson

30.10.2020 17:24:58

Version 1 TEC\_BUYER.xlsx

#### Appendice – Area collaborativa: gestione versione allegati 2/3

Una volta entrati nella sezione di gestione delle versioni dell'allegato è possibile rinominare l'allegato oppure procedere con la gestione delle

#### versioni dell'allegato stesso:

| ome                                                                                                    | Refresh                                                                                                    | Logout E' nassibila rinominara il dosumento                                                                                                    |
|----------------------------------------------------------------------------------------------------|----------------------------------------------------------------------------------------------------|----------------------------------------------------------------------------------------------------|
| 기 ☆  <br>M <mark>Collaborazione Appalto 7200000210</mark><br>&                                                                                                    | Document New Document 1           Navigation:         Folder Overview           Current Path:         Collaborazione Appalto         > RExResp 8000 00160 CRA         > Bidding documents > Technical Bid > New Document 1                                                                                                    |                                                                                                    |
| RFxResp 800000<br>Bidding documents<br>Private Clarification<br>Request for Clarification<br>Technical Bid<br>You are browsing the Private Area. In this<br>area you can:<br>- enter technical bid documents<br>- exchange private Clarification with buyers<br>For accessing to Public Area, where you are<br>able to view RFQ technical documents and<br>any subsequent public updates, you must<br>select "Public Area" in the drop-down menu. | Document         Choose Save to save changes made to the name or description (or alias if available).         Name       New Document 1         Subscribe         Write Lock         Authorization       Write         Discussions       0         Save Additional Functions a Cancel                                                                                                    | Cliccare su <i>Save</i> per salvare il nuovo<br>nome del documento                                                                                                    |
|                                                                                                    | Current Version To change the file of the current version, click the hyperlink. Use the right-hand mouse button to save the file to your hard disk. Make your changes a them. To upload the changed file back into the cFolders application, choose Browse and then Save. The existing file is then overwritten. Download/OpenTCO_DUVECHter.(SVD) Upload Save Cancel Select a version name to process this version of the document. Click Create to create a new version of the document. | Utilizzare questa sezione per<br>sovrascrivere la versione corrente<br>dell'allegato selezionato:<br>- <i>Sfoglia</i> per selezionare il nuovo file<br>- <i>Save</i> per sovrascrivere il file esistente |
|                                                                                                    | Versions         Name         File         File Size         Description         Redlining Layers         Changed by         Changed on           Version 1         TEC BUYER.xlsx         8.209         -         Miles Robson         30.10.2020 17:24:5                                                                                                    |                                                                                                    |

#### sistema, inizi con il prefisso «TEC»

#### Appendice – Area collaborativa: gestione versione allegati 3/3

Se l'utente desidera gestire più versioni dello stesso documento allegato procedere come segue: Cliccare sul tasto Create

| Select a version      | name to process this version o         | f the document. Clic       | k Create to crea    | ate a new version     | of the docur                             | ment.              |                                |           |             |      |
|-----------------------|----------------------------------------|----------------------------|---------------------|-----------------------|------------------------------------------|--------------------|--------------------------------|-----------|-------------|------|
| Versions              |                                        |                            |                     |                       |                                          |                    | 100                            |           |             |      |
| Name                  | File                                   | File Size                  | Description         | Redlining             | lavers                                   | Changed by         | Changed on                     | ate       |             |      |
| New Version           | TEC Bidder 04.xlsx                     | 8.209                      | Description         | -                     | cayers                                   | Miles Robson       | 02.11.2020 10:34:54            |           |             |      |
| AAA                   | TEC Bidder 02.xlsx                     | 8.209                      | AAA                 | -                     |                                          | Miles Robson       | 02.11.2020 10:34:35            |           |             |      |
| Version 1             | TEC Bidder 02.xlsx                     | 8.209                      |                     | -                     |                                          | Miles Robson       | 02.11.2020 10:30:08            | _         |             |      |
|                       |                                        |                            |                     |                       |                                          |                    |                                | _         |             |      |
|                       |                                        |                            |                     |                       |                                          |                    |                                |           |             |      |
| Create Version        |                                        |                            |                     |                       | 11+:1:-                                  | Jara Kana          | iona Convitha                  | Curron    | + Filo      | 1    |
| Enter the name a      | nd a description Specify whether the a | ssiciated file is to be up | loaded or created f | from the file storage | Utiliz                                   | zare ropz          | tione copy the                 | Curren    | l File      |      |
|                       |                                        |                            | 1                   |                       | per                                      | rinomina           | i <b>re</b> la <b>versio</b> i | ne cor    | rente       |      |
| Name Nuova            | Versione × *                           | _                          |                     |                       | dell'a                                   | llegato            |                                |           |             |      |
|                       |                                        |                            |                     |                       |                                          |                    | 1                              |           |             |      |
|                       |                                        |                            |                     | $\sim$                |                                          |                    |                                |           |             |      |
|                       |                                        | <u> </u>                   |                     |                       | Utiliz                                   | zare l'opz         | ione <i>Upload</i> Lo          | ocal File | per         |      |
| Copy the Current File |                                        |                            |                     |                       | caricare un nuovo allegato che diventerà |                    |                                |           |             |      |
|                       |                                        |                            |                     |                       |                                          |                    |                                |           |             |      |
| Continue Cano         | el                                     |                            |                     |                       | la ver                                   | sione attu         | lale                           |           |             |      |
|                       |                                        |                            |                     | •                     |                                          |                    |                                |           |             | F    |
| Name Nuova Vorciono * |                                        |                            |                     |                       |                                          | Versions           |                                |           |             | 6    |
| Description           |                                        |                            |                     | ~                     |                                          | Name               | File                           | File S    | ize Descrip | otio |
|                       |                                        |                            |                     |                       |                                          | New Version 1      | TEC BUYER xisx                 | 8,209     |             | Fo   |
| 1                     |                                        |                            |                     |                       |                                          | New Version        | TEC Bidd - 01 day              | 0.000     |             |      |
|                       | O Copy                                 | the Current File           |                     |                       |                                          |                    | TEC Bidder 02 xlsv             | 8 209     | ۵۵۵         | -    |
| Upload Local File     |                                        |                            | To select the       | required f            | Version 1                                | TEC Bidder 02 view | 8 200                          | ~~~       |             |      |
|                       |                                        |                            |                     |                       |                                          | version 1          | TEG Bloder UZ.XISX             | 0.208     |             | Ir   |
| Continue Cancel       |                                        |                            |                     |                       |                                          |                    |                                | -         |             |      |
| 34                    |                                        |                            |                     | in the                |                                          |                    |                                |           |             |      |
| J4                    |                                        |                            |                     | Save Cano             | el                                       |                    |                                |           |             |      |

#### **NB: MOLTO IMPORTANTE**

- Ogni file caricato in questa sezione deve sempre essere nominato con il prefisso «TEC»
- Le versioni del documento precedentemente allegate non sono cancellabili. Per eliminarle è necessario cancellare l'intero documento
- Una volta aperta l'offerta, tutte le versioni del file saranno visibili in fase di valutazione

o create folder objects, select Create. To copy or delete objects, select the required objects and then choose Copy or Delete.

| tio | Fold                                                                                                    | ler Contents                                                                                                    | Create Delete All None |                      |  |               |              |                     |  |
|-----|----------------------------------------------------------------------------------------------------|----------------------------------------------------------------------------------------------------|------------------------|----------------------|--|---------------|--------------|---------------------|--|
| _   | <u>Name</u> ∆                                                                                                    |                                                                                                    |                        | Current Version      |  | <u>Status</u> | Changed by   | Changed on          |  |
| -   |                                                                                                    | Entry Entry |                        | TEC_BUYER.xlsx (9KB) |  |               | Miles Robson | 02.11.2020 11:50:03 |  |
|     | Instructions to display RfQ attachments:<br>- technical attachments: click on "Technical Request for Quotation"<br>- economical attachments: are available in RfQ, "Notes and Attachments" section<br>- further clarification are eventually available, after an e-mail notification, in the folders "Tech. Public Updates" |                                                                                                    |                        |                      |  |               |              |                     |  |

# I contenuti di questo manuale sono intesi per finalità unicamente informativa e per la consultazione privata.

È vietata la riproduzione per finalità commerciali.

Per i Copyright e Trademark si rimanda al Portale del Servizio.

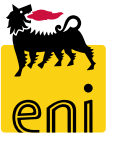